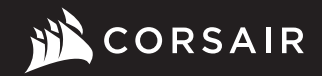

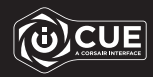

## **K60 PR0**

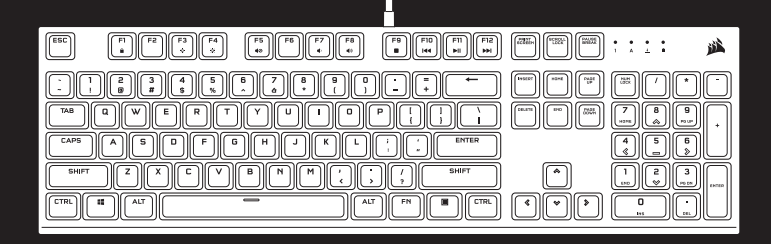

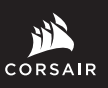

WEB: corsair.com PHONE: (888) 222-4346

SUPPORT: support.corsair.com

BLOG: corsair.com/blog

FORUM: forum.corsair.com

YOUTUBE: youtube.com/corsairhowto

© 2020-2021 CORSAIR MEMORY Inc. All rights reserved. CORSAIR and the sails logo are registered trademarks in the United States and/or other countries. All other trademarks are the property of their respective owners. Product may vary slightly from those pictured. 49-002047 AC

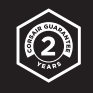

# **K60 PR0**

Mechanical Gaming Keyboard

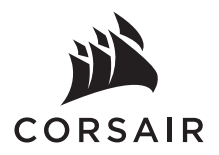

| NGLISH     | 1 |
|------------|---|
| RANÇAIS    |   |
| EUTSCH     |   |
| IEDERLANDS | 7 |
| TALIANO    | g |
| SPAÑOL     |   |
| PORTUGUÊS  |   |
| OLSKI      |   |
| УССКИЙ     |   |
| العربي     |   |

#### **GETTING TO KNOW YOUR KEYBOARD**

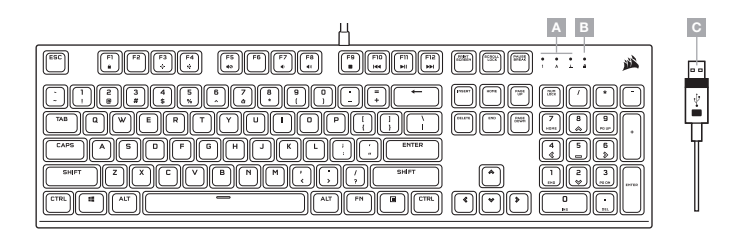

A - NUM, CAPS, AND SCROLL LOCK INDICATORS

B - WIN LOCK INDICATOR

C - USB KEYBOARD CONNECTOR

#### SETTING UP YOUR KEYBOARD

Connect keyboard USB connector (C) to an available USB 2.0 or better Type-A port on your Windows® PC, Apple Mac®, or Microsoft Xbox One®.\*

\*www.corsair.com/xbox-one-support

#### SOFTWARE MODE

When iCUE is running the keyboard operates in software mode and is controlled by iCUE.

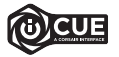

Install iCUE on a Windows® PC to connect all of your CORSAIR iCUE compatible products together in a single interface, giving you complete control of everything from lighting to powerful macros. Download iCUE from www.corsair.com/downloads.

#### **ONBOARD LIGHTING / FUNCTION SHORTCUTS**

Keyboard lighting effects can be controlled via the onboard shortcuts below when iCUE is not running or the keyboard is connected to a device that does not support iCUE.

| SHORTCUT | LIGHTING EFFECT                   |
|----------|-----------------------------------|
| FN + 1   | Spiral                            |
| FN + 2   | Rain                              |
| FN + 3   | Wave                              |
| FN + 4   | Visor                             |
| FN + 5   | Type Lighting<br>(Per-key)        |
| FN + 6   | Type Lighting (Ripple)            |
| FN + 7   | Pulse                             |
| FN + 8   | Selective Lighting<br>(FPS Keys)  |
| FN + 9   | Selective Lighting<br>(MOBA Keys) |
| FN + 0   | Static                            |

| SHORTCUT | FUNCTION                               |
|----------|----------------------------------------|
| FN + F1  | Toggle Win Lock                        |
| FN + F3  | Decrease<br>Backlighting<br>Brightness |
| FN + F4  | Increase Backlighting<br>Brightness    |

| SHORTCUT | FUNCTION                          |
|----------|-----------------------------------|
| FN + `   | Reset To Onboard<br>Stored Effect |
| FN + -   | Reduce Effect Speed*              |
| FN + =   | Increase Effect<br>Speed*         |
| FN + [   | Rotate Effect Left*               |
| FN + ]   | Rotate Effect Right*              |

\*Functions supported on select effects.

| SHORTCUT | FUNCTION        |
|----------|-----------------|
| FN + F5  | Mute            |
| FN + F7  | Decrease Volume |
| FN + F8  | Increase Volume |
| FN + F9  | Stop Playback   |
| FN + F10 | Last Track      |
| FN + F11 | Play / Pause    |
| FN + F12 | Next Track      |

#### **FACTORY RESET**

To clear the onboard memory, hold the ESC key while plugging in the USB keyboard connector (C), then release the ESC key after two seconds. The keyboard will then power on normally and be reset to factory defaults.

#### **PRÉSENTATION DU CLAVIER**

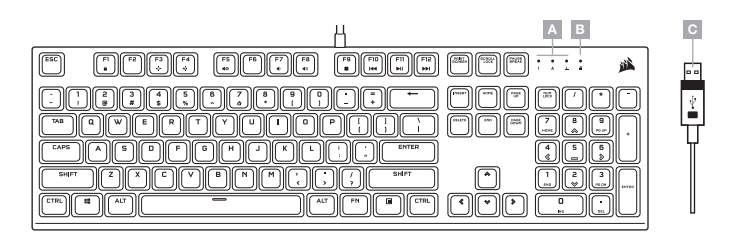

- A VOYANTS VERROUILLAGE NUMÉRIQUE, VERROUILLAGE DES MAJUSCULES ET VERROUILLAGE DU DÉFILEMENT
- B VOYANT VERROUILLAGE WINDOWS
- C CONNECTEUR USB CLAVIER

#### **CONFIGURATION DU CLAVIER**

Branchez le connecteur USB du clavier (C) à un port USB 2.0 ou mieux, Type-A, sur votre PC Windows, Apple Mac ou Microsoft Xbox One.\*

\*www.corsair.com/xbox-one-support

#### **MODE LOGICIEL**

Lorsqu'iCUE est en cours d'exécution, le clavier fonctionne en mode logiciel et est contrôlé par iCUE.

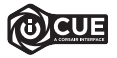

Installez iCUE sur un PC Windows pour connecter tous vos produits compatibles avec CORSAIR iCUE via une seule interface et obtenez ainsi un contrôle complet, de l'éclairage aux macros puissantes. Téléchargez iCUE sur le site www.corsair.com/downloads.

## ÉCLAIRAGE INTÉGRÉ / RACCOURCIS DE FONCTION

Les effets lumineux du clavier peuvent être contrôlés par les raccourcis intégrés repris ci-dessous lorsqu'ICUE n'est pas en cours d'exécution ou lorsque le clavier est connecté à un périphérique ne prenant pas en charge iCUE.

| RACCOURCI | EFFET D'ÉCLAIRAGE                    |
|-----------|--------------------------------------|
| FN + 1    | Spiral                               |
| FN + 2    | Pluie                                |
| FN + 3    | Wave                                 |
| FN + 4    | Visor                                |
| FN + 5    | Éclairage Par Touche<br>(Touche)     |
| FN + 6    | Éclairage Par Touche<br>(Ondulation) |
| FN + 7    | Pulse                                |
| FN + 8    | Éclairage Sélectif<br>(Touches FPS)  |
| FN + 9    | Éclairage Sélectif<br>(Touches MOBA) |
| FN + 0    | Statique                             |

| RACCOURCI | FONCTION                                        |
|-----------|-------------------------------------------------|
| FN + F1   | Activer/Désactiver<br>Verrouillage Win          |
| FN + F3   | Diminuer La<br>Luminosité Du<br>Rétroéclairage  |
| FN + F4   | Augmenter La<br>Luminosité Du<br>Rétroéclairage |

| RACCOURCI | FONCTION                                                   |
|-----------|------------------------------------------------------------|
| FN + `    | Revenir À L'Effet<br>Sauvegardé Sur Le<br>Stockage Intégré |
| FN + -    | Diminuer La Vitesse<br>De L'Effet*                         |
| FN + =    | Augmenter La Vitesse<br>De L'Effet*                        |
| FN + [    | Tourner L'Effet À<br>Gauche*                               |
| FN + ]    | Tourner L'Effet À<br>Droite*                               |

\*Fonctions prises en charge sur une sélection d'effets.

| RACCOURCI | FONCTION               |
|-----------|------------------------|
| FN + F5   | Couper Le Son          |
| FN + F7   | Diminuer Le Volume     |
| FN + F8   | Augmenter Le Volume    |
| FN + F9   | Arrêter La Lecture     |
| FN + F10  | Dernière Piste         |
| FN + F11  | Lire / Mettre En Pause |
| FN + F12  | Piste Suivante         |

#### **RÉINITIALISATION DES PARAMÈTRES PAR DÉFAUT**

Pour effacer la mémoire embarquée, maintenez la touche Echap enfoncée pendant deux secondes tout en branchant le connecteur USB du clavier (C). Le clavier s'allume ensuite normalement et ses paramètres par défaut sont réinitialisés.

#### KENNENLERNEN DER TASTATUR

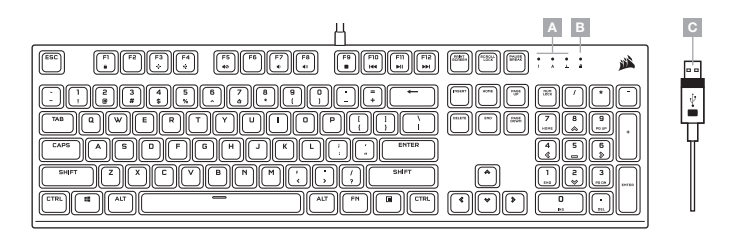

A - ANZEIGEN FÜR NUM LOCK, CAPS LOCK UND SCROLL LOCK

B - ANZEIGE FÜR WIN LOCK

C - USB-TASTATURSTECKER

#### **EINRICHTEN DER TASTATUR**

Schließen Sie den USB-Stecker (C) Ihrer Tastatur an einen freien USB 2.0-Anschluss oder besser an einen Typ A-Anschluss Ihres Windows-PC, Ihres Apple Mac oder Ihrer Microsoft Xbox One an.\*

\*www.corsair.com/xbox-one-support

#### SOFTWAREMODUS

Bei Ausführung von iCUE operiert die Tastatur im Softwaremodus und wird von iCUE gesteuert.

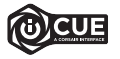

Installieren Sie iCUE auf einem Windows-PC, um all Ihre mit CORSAIR iCUE kompatiblen Produkte über eine zentrale Benutzeroberfläche zu vernetzen, sodass Sie die komplette Kontrolle über alle Funktionen erhalten – von der Beleuchtung bis zu leistungsstarken Makros. Laden Sie iCUE unter www.corsair.com/downloads.

#### **ONBOARD-LICHTEFFEKTE / FUNKTIONS-TASTENKOMBINATIONEN**

Wenn iCUE nicht ausgeführt wird oder die Tastatur an ein Gerät angeschlossen ist, das iCUE nicht unterstützt, können Sie Tasten-Beleuchtungseffekte über die unten aufgeführten Onboard-Tastenkürzel steuern.

| TASTENKÜRZEL | LICHTEFFEKT                           |
|--------------|---------------------------------------|
| FN + 1       | Spirale                               |
| FN + 2       | Regen                                 |
| FN + 3       | Welle                                 |
| FN + 4       | Visor                                 |
| FN + 5       | Eingabebeleuchtung<br>(pro Taste)     |
| FN + 6       | Eingabebeleuchtung<br>(Welle)         |
| FN + 7       | Puls                                  |
| FN + 8       | Gezielte Beleuchtung<br>(FPS-Tasten)  |
| FN + 9       | Gezielte Beleuchtung<br>(MOBA-Tasten) |
| FN + 0       | Statisch                              |

| TASTENKÜRZEL | FUNKTION                                               |
|--------------|--------------------------------------------------------|
| FN + F1      | Win Lock ein-/<br>ausschalten                          |
| FN + F3      | Helligkeit der<br>Hintergrundbeleuchtung<br>verringern |
| FN + F4      | Helligkeit der<br>Hintergrundbeleuchtung<br>erhöhen    |

| TASTENKÜRZEL | FUNKTION                                            |
|--------------|-----------------------------------------------------|
| FN + `       | Auf Onboard<br>gespeicherten Effekt<br>zurücksetzen |
| FN + -       | Effektgeschwindigkeit<br>reduzieren*                |
| FN + =       | Effektgeschwindigkeit<br>erhöhen*                   |
| FN + [       | Effekt nach links<br>drehen*                        |
| FN + ]       | Effekt nach rechts<br>drehen*                       |

\*Funktionen für Effektauswahl unterstützt.

| TASTENKÜRZEL | FUNKTION              |
|--------------|-----------------------|
| FN + F5      | Stummschalten         |
| FN + F7      | Lautstärke verringern |
| FN + F8      | Lautstärke erhöhen    |
| FN + F9      | Wiedergabe anhalten   |
| FN + F10     | Letzter Track         |
| FN + F11     | Wiedergabe / Pause    |
| FN + F12     | Nächster Track        |

#### ZURÜCKSETZEN AUF WERKSEINSTELLUNG

Um den internen Speicher zu löschen, halten Sie die ESC-Taste gedrückt, während Sie den USB-Tastaturstecker (C) anschließen, und lassen die ESC-Taste erst nach zwei Sekunden wieder los. Die Tastatur fährt danach normal hoch und wird auf die Werkseinstellungen zurückgesetzt.

#### **UW TOETSENBORD VERKENNEN**

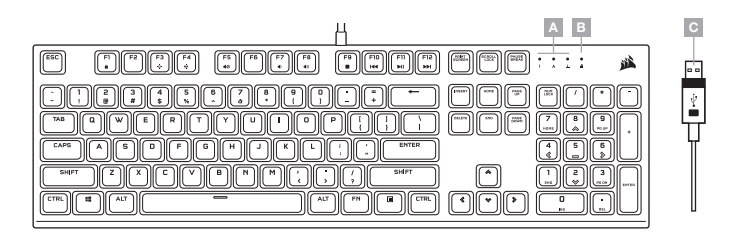

A - INDICATORS VOOR NUM LOCK, CAPS LOCK EN SCROLL LOCK

- B INDICATOR VOOR WINDOWS-VERGRENDELING
- C USB-CONNECTOR VAN TOETSENBORD

**UW TOETSENBORD INSTELLEN** 

Sluit de USB-connector van het toetsenbord (C) aan op een beschikbare USB 2.0- of betere type-A-poort op uw Windows PC, Apple Mac of Microsoft Xbox One.\*

\*www.corsair.com/xbox-one-support

#### SOFTWAREMODUS

Wanneer iCUE is ingeschakeld, staat het toetsenbord in de softwaremodus en wordt door iCUE bestuurd.

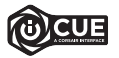

Installeer iCUE op een Windows-PC om al uw CORSAIR iCUE-compatibele producten met elkaar in een enkele interface te verbinden. Zo krijgt u de volledige controle over alle functies, van verlichting tot krachtige macro's. Download iCUE vanuit www.corsair.com/downloads.

#### **INGEBOUWDE VERLICHTING / FUNCTIESNELTOETSEN**

De verlichtingseffecten van het toetsenbord kunnen bediend worden via de onderstaande ingebouwde sneltoetsen wanneer iCUE niet is ingeschakeld of het toetsenbord is aangesloten op een apparaat dat iCUE niet ondersteund.

| SNELTOETS | VERLICHTINGSEFFECT                       |
|-----------|------------------------------------------|
| FN + 1    | Spiraal                                  |
| FN + 2    | Regen                                    |
| FN + 3    | Golf                                     |
| FN + 4    | Visor                                    |
| FN + 5    | Verlichting Bij Het Typen<br>(Per Toets) |
| FN + 6    | Verlichting Bij Het Typen<br>(Rimpeling) |
| FN + 7    | Pulseren                                 |
| FN + 8    | Selectieve Verlichting<br>(Fps-Toetsen)  |
| FN + 9    | Selectieve Verlichting<br>(MOBA-Toetsen) |
| FN + 0    | Statisch                                 |

| SNELTOETS | FUNCTIE                                        |
|-----------|------------------------------------------------|
| FN + F1   | Windows-<br>Vergrendeling In-/<br>Uitschakelen |
| FN + F3   | Helderheid Van De<br>Verlichting Verlagen      |
| FN + F4   | Helderheid Van De<br>Verlichting Verhogen      |

| SNELTOETS | FUNCTIE                                         |
|-----------|-------------------------------------------------|
| FN + `    | Terugzetten Naar<br>Intern Opgeslagen<br>Effect |
| FN + -    | Snelheid Effecten<br>Verlagen*                  |
| FN + =    | Snelheid Effecten<br>Verhogen*                  |
| FN + [    | Effect Linksom<br>Draaien*                      |
| FN + ]    | Effect Rechtsom<br>Draaien*                     |

\*Ondersteunde functies voor geselecteerde effecten.

| SNELTOETS | FUNCTIE             |
|-----------|---------------------|
| FN + F5   | Mute                |
| FN + F7   | Volume Verlagen     |
| FN + F8   | Volume Verhogen     |
| FN + F9   | Afspelen Stoppen    |
| FN + F10  | Vorige Nummer       |
| FN + F11  | Afspelen / Pauzeren |
| FN + F12  | Volgende Nummer     |

#### **INSTELLINGEN RESETTEN**

Om het interne geheugen te wissen, houdt u de ESC-toets ingedrukt terwijl u de USB-connector van het toetsenbord (C) aansluit en laat u de ESC-toets na twee seconden los. Het toetsenbord schakelt vervolgens normaal in, met de standaardinstellingen.

#### LA TUA TASTIERA IN DETTAGLIO

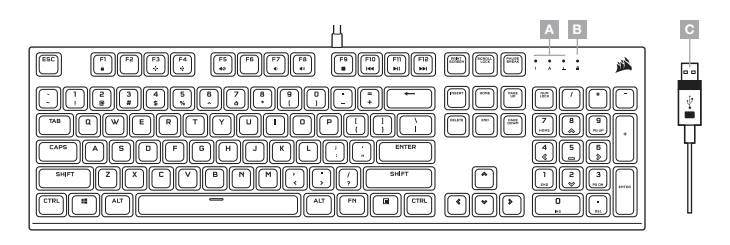

A - INDICATORI DI NUM, MAIUSC E BLOCCO SCORR

B - INDICATORE DI BLOCCO WIN

C - CONNETTORE TASTIERA USB

#### **CONFIGURAZIONE DELLA TASTIERA**

Collega il connettore USB (C) della tastiera a una porta USB 2.0 o superiore di tipo A disponibile sul tuo PC Windows, Mac o sulla tua Microsoft Xbox One.\*

\*www.corsair.com/xbox-one-support

#### **MODALITÀ SOFTWARE**

Quando iCUE è in esecuzione la tastiera funziona in modalità software ed è controllata mediante iCUE.

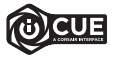

Instala iCUE su un PC Windows per collegare tutti i tuoi prodotti CORSAIR iCUE compatibili in un'unica interfaccia, offrendoti il controllo completo di ogni elemento, dall'illuminazione alle potenti macro. Scarica iCUE da www.corsair.com/downloads.

#### ILLUMINAZIONE INTEGRATA / ABBREVIAZIONI DA TASTIERA

Gli effetti di illuminazione della tastiera possono essere controllati mediante i tasti di scelta rapida integrati descritti di seguito quando iCUE non in esecuzione o la tastiera è collegata a un dispositivo che non lo supporta.

| TASTO DI SCELTA<br>RAPIDA | EFFETTO<br>ILLUMINAZIONE                               |
|---------------------------|--------------------------------------------------------|
| FN + 1                    | Spirale                                                |
| FN + 2                    | Pioggia                                                |
| FN + 3                    | Onda                                                   |
| FN + 4                    | Visore                                                 |
| FN + 5                    | Illuminazione<br>Digitazione<br>(Per Ogni Tasto)       |
| FN + 6                    | Illuminazione<br>Digitazione<br>(Effetto Increspatura) |
| FN + 7                    | Pulsazione                                             |
| FN + 8                    | Illuminazione Selettiva<br>(Tasti FPS)                 |
| FN + 9                    | Illuminazione Selettiva<br>(Tasti MOBA)                |
| FN + 0                    | Statica                                                |

| TASTO DI SCELTA<br>RAPIDA | FUNZIONE                                    |
|---------------------------|---------------------------------------------|
| FN + F1                   | Attiva/Disattiva<br>Blocco Win              |
| FN + F3                   | Diminuisci Luminosità<br>Retroilluminazione |
| FN + F4                   | Aumenta Luminosità<br>Retroilluminazione    |

| TASTO DI SCELTA<br>RAPIDA | FUNZIONE                                           |
|---------------------------|----------------------------------------------------|
| FN + `                    | Ripristina L'effetto<br>Integrato Nello<br>Storage |
| FN + -                    | Riduci Velocità<br>Effetto*                        |
| FN + =                    | Aumenta Velocità<br>Effetto*                       |
| FN + [                    | Ruota Effetto<br>A Sinistra*                       |
| FN + ]                    | Ruota Effetto<br>A Destra*                         |

\*Funzioni supportate da effetti selezionati.

| TASTO DI SCELTA<br>RAPIDA | FUNZIONE             |
|---------------------------|----------------------|
| FN + F5                   | Silenzioso           |
| FN + F7                   | Diminuisci Volume    |
| FN + F8                   | Aumenta Volume       |
| FN + F9                   | Arresta Riproduzione |
| FN + F10                  | Ultima Traccia       |
| FN + F11                  | Riproduci / Pausa    |
| FN + F12                  | Traccia Successiva   |

#### **RIPRISTINO IMPOSTAZIONI PREDEFINITE**

Per cancellare la memoria integrata, tieni premuto il tasto ESC mentre inserisci il connettore USB (C) della tastiera, quindi rilascialo dopo due secondi. Quindi, la tastiera si accenderà normalmente e sarà ripristinata alle impostazioni predefinite.

#### CONOZCA SU TECLADO

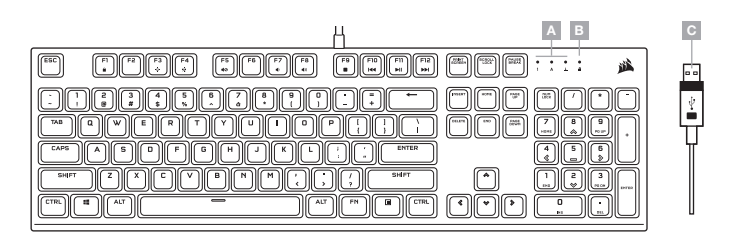

A - INDICADORES DE BLOQUEO NUMÉRICO, MAYÚSCULAS Y DESPLAZAMIENTO

- B INDICADOR DE BLOQUEO DE WINDOWS
- C CONECTOR DE TECLADO USB

#### INSTALACIÓN DEL TECLADO

Conecte el conector USB del teclado (C) a un puerto USB 2.0 o superior tipo A en su dispositivo Windows, Apple Mac o Microsoft Xbox One.\*

\*www.corsair.com/xbox-one-support

#### **MODO SOFTWARE**

Cuando se ejecuta iCUE, el teclado funciona en modo de software y es controlado por iCUE.

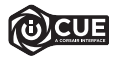

Instale iCUE en un ordenador con Windows para conectar todos los productos compatibles con CORSAIR iCUE en una única interfaz que le proporciona un control completo sobre todos los aspectos, desde la iluminación hasta macros potentes. Descargue iCUE de www.corsair.com/downloads.

#### ILUMINACIÓN INTEGRADA / ABBREVIAZIONI DA TASTIERA

Cuando iCUE no se está ejecutando o cuando el teclado está conectado a un dispositivo que no es compatible con iCUE, los efectos de iluminación del teclado se pueden controlar a través de los atajos integrados siguientes.

| ATAJO  | EFECTO DE<br>ILUMINACIÓN                 |
|--------|------------------------------------------|
| FN + 1 | Espiral                                  |
| FN + 2 | Lluvia                                   |
| FN + 3 | Ola                                      |
| FN + 4 | Visor                                    |
| FN + 5 | Tipo De Iluminación<br>(Para Cada Tecla) |
| FN + 6 | Tipo De lluminación<br>(Ondulación)      |
| FN + 7 | Pulsación                                |
| FN + 8 | Iluminación Selectiva<br>(Teclas FPS)    |
| FN + 9 | Iluminación Selectiva<br>(Teclas MOBA)   |
| FN + 0 | Estático                                 |

| ATAJO   | FUNCIÓN                                      |
|---------|----------------------------------------------|
| FN + F1 | Activar Bloqueo De<br>Windows                |
| FN + F3 | Reducir El Brillo De La<br>Retroiluminación  |
| FN + F4 | Aumentar El Brillo De<br>La Retroiluminación |

| ATAJO  | FUNCIÓN                                                              |
|--------|----------------------------------------------------------------------|
| FN + ` | Restablecer El<br>Efecto Guardado En<br>El Almacenamiento<br>Interno |
| FN + - | Reducir La Velocidad<br>Del Efecto*                                  |
| FN + = | Aumentar La<br>Velocidad Del Efecto*                                 |
| FN + [ | Girar El Efecto A La<br>Izquierda*                                   |
| FN + ] | Girar El Efecto A La<br>Derecha*                                     |

\*Funciones compatibles con determinados efectos.

| ATAJO    | FUNCIÓN                 |
|----------|-------------------------|
| FN + F5  | Silencio                |
| FN + F7  | Reducir El Volumen      |
| FN + F8  | Aumentar El Volumen     |
| FN + F9  | Detener<br>Reproducción |
| FN + F10 | Última Pista            |
| FN + F11 | Reproducción / Pausa    |
| FN + F12 | Pista Siguiente         |

#### RESTABLECIMIENTO DE LA CONFIGURACIÓN PREDETERMINADA DE FÁBRICA

Para borrar la memoria interna, mantenga pulsada la tecla ESC mientras conecta el conector del teclado USB (C). Suelte la tecla ESC pasados dos segundos. A continuación, el teclado se encenderá con normalidad y con la configuración predeterminada de fábrica.

#### **CONHECER O SEU TECLADO**

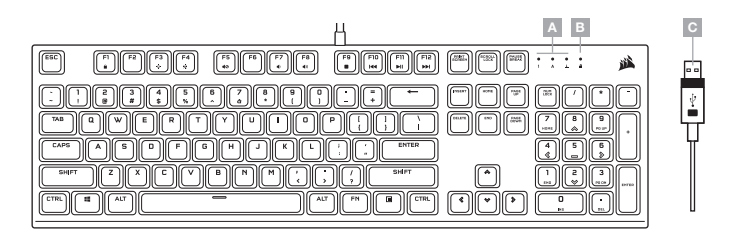

A - INDICADORES DE NUM, CAPS E SCROLL LOCK

B - INDICADOR DE WIN LOCK

C - CONECTOR DO TECLADO USB

#### **CONFIGURAR O SEU TECLADO**

Ligue o conector USB do teclado (C) a uma porta USB 2.0 ou superior do tipo A disponível no seu PC Windows, Mac Apple ou Microsoft Xbox One.\*

\*www.corsair.com/xbox-one-support

#### **MODO DE SOFTWARE**

Quando o iCUE estiver em execução, o teclado funciona no modo de software e é controlado pelo iCUE.

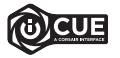

Instale o iCUE num PC Windows para estabelecer ligação a todos os seus produtos CORSAIR ICUE compatíveis numa única interface, concedendo-lhe total controlo de todos os aspetos, desde iluminação a macros poderosas. Transfira o iCUE através de www.corsair.com/downloads.

#### ILUMINAÇÃO INTERNA / ATALHOS DE FUNÇÕES

Quando o iCUE não estiver a ser executado ou o teclado estiver ligado a um dispositivo que não suporte o iCUE, é possível controlar os efeitos de iluminação do teclado através dos atalhos integrados abaixo.

| ATALHO | EFEITO DE<br>ILUMINAÇÃO              |
|--------|--------------------------------------|
| FN + 1 | Espiral                              |
| FN + 2 | Chuva                                |
| FN + 3 | Onda                                 |
| FN + 4 | Visor                                |
| FN + 5 | lluminação Ao Digitar<br>(Por Tecla) |
| FN + 6 | lluminação Ao Digitar<br>(Ondulação) |
| FN + 7 | Piscar                               |
| FN + 8 | Iluminação Seletiva<br>(Teclas FPS)  |
| FN + 9 | lluminação Seletiva<br>(Teclas MOBA) |
| FN + 0 | Estático                             |

| ATALHO  | FUNÇÃO                                         |
|---------|------------------------------------------------|
| FN + F1 | Alternar Win Lock                              |
| FN + F3 | Diminuir Luminosidade<br>De Retroiluminação    |
| FN + F4 | Aumentar<br>Luminosidade De<br>Retroiluminação |

| ATALHO | FUNÇÃO                                     |
|--------|--------------------------------------------|
| FN + ` | Repor Efeito<br>Armazenado<br>Internamente |
| FN + - | Diminuir Velocidade<br>De Efeito*          |
| FN + = | Aumentar Velocidade<br>De Efeito*          |
| FN + [ | Rodar Efeito Para A<br>Esquerda*           |
| FN + ] | Rodar Efeito Para A<br>Direita*            |

\*Funções suportadas em efeitos selecionados.

| ATALHO   | FUNÇÃO             |
|----------|--------------------|
| FN + F5  | Desativar O Som    |
| FN + F7  | Diminuir Volume    |
| FN + F8  | Aumentar Volume    |
| FN + F9  | Parar Reprodução   |
| FN + F10 | Última Faixa       |
| FN + F11 | Reproduzir / Pausa |
| FN + F12 | Faixa Seguinte     |

#### **REPOSIÇÃO DE FÁBRICA**

Para limpar a memória interna, mantenha premida a tecla ESC ao ligar o conector do teclado USB (C) e solte-a após dois segundos. Em seguida, o teclado ligará normalmente com as predefinições de fábrica.

#### WYGLĄD KLAWIATURY

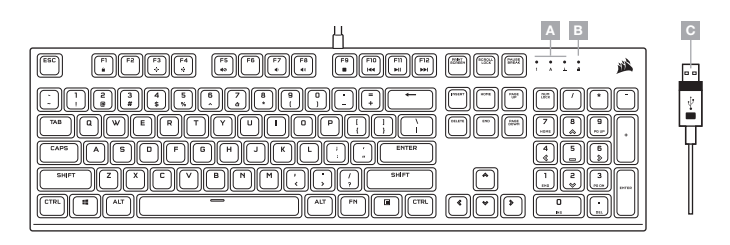

A - WSKAŹNIKI BLOKADY KLAWIATURY NUMERYCZNEJ, WIELKICH LITER I TRYBU SCROLL LOCK

- B WSKAŹNIK BLOKADY KLAWISZA WINDOWS
- C ZŁĄCZE USB KLAWIATURY

#### **KONFIGURACJA KLAWIATURY**

Połącz złącze USB klawiatury (C) z dostępnym portem USB 2.0 lub – jeszcze lepiej – z portem Type-A w komputerze z systemem Windows lub Apple Mac albo w konsoli Microsoft Xbox One.\*

\*www.corsair.com/xbox-one-support

#### **TRYB PROGRAMOWY**

Po włączeniu oprogramowania iCUE klawiatura działa w trybie programowym i jest sterowana przez iCUE.

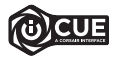

Zainstaluj iCUE na komputerze z Windows, aby połączyć wszystkie zgodne z CORSAIR ICUE produkty w jednym interfejsie, co umożliwi pełną kontrolę nad całym środowiskiem gracza: od podświetlenia po zaawansowane makra. Oprogramowanie iCUE można pobrać pod adresem www.corsair.com/downloads.

#### PODŚWIETLENIE / SKRÓTY FUNKCJI

Kiedy oprogramowanie iCUE nie jest włączone lub klawiatura jest połączona z urządzeniem, które nie obsługuje iCUE, efektami podświetlenia klawiatury można sterować przy użyciu poniższych skrótów.

| SKRÓT  | EFEKT<br>PODŚWIETLANIA                |
|--------|---------------------------------------|
| FN + 1 | Spiral                                |
| FN + 2 | Rain                                  |
| FN + 3 | Wave                                  |
| FN + 4 | Visor                                 |
| FN + 5 | Type Lighting<br>(Osobne Klawisze)    |
| FN + 6 | Type Lighting (Fala)                  |
| FN + 7 | Pulse                                 |
| FN + 8 | Selective Lighting<br>(Klawisze FPS)  |
| FN + 9 | Selective Lighting<br>(Klawisze MOBA) |
| FN + 0 | Static                                |

| SKRÓT   | FUNKCJA                                  |
|---------|------------------------------------------|
| FN + F1 | Przełączanie Blokady<br>Klawisza Windows |
| FN + F3 | Zmniejszanie Jasności<br>Podświetlenia   |
| FN + F4 | Zwiększanie Jasności<br>Podświetlenia    |

| SKRÓT  | FUNKCJA                                              |
|--------|------------------------------------------------------|
| FN + ` | Resetowane Do Efektu<br>Przechowywanego W<br>Pamięci |
| FN + - | Zmniejszenie<br>Szybkości Efektu*                    |
| FN + = | Zwiększenie Szybkości<br>Efektu*                     |
| FN + [ | Obrót Efektu W Lewo*                                 |
| FN + ] | Obrót Efektu W Prawo*                                |

#### \* Funkcje obsługiwane z wybranymi efektami.

| SKRÓT    | FUNKCJA                    |
|----------|----------------------------|
| FN + F5  | Wyciszenie                 |
| FN + F7  | Zmniejszenie<br>Głośności  |
| FN + F8  | Zwiększenie<br>Głośności   |
| FN + F9  | Zatrzymanie<br>Odtwarzania |
| FN + F10 | Ostatni Utwór              |
| FN + F11 | Odtwarzanie / Pauza        |
| FN + F12 | Następny Utwór             |

#### **RESETOWANIE DO USTAWIEŃ FABRYCZNYCH**

Aby wyczyścić wbudowaną pamięć, przytrzymaj klawisz ESC podczas podłączania złącza USB klawiatury (C), a następnie zwolnij ten klawisz po dwóch sekundach. Klawiatura włączy się wtedy normalnie i zostanie zresetowana do domyślnych ustawień flabrycznych.

#### ЗНАКОМСТВО С КЛАВИАТУРОЙ

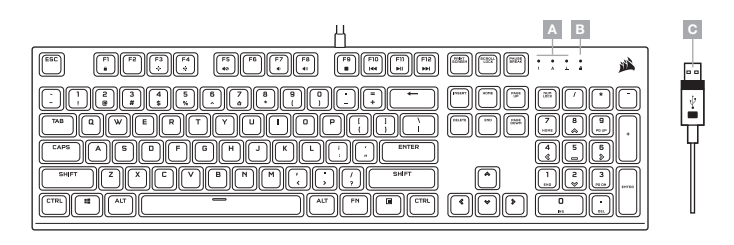

А - ИНДИКАТОРЫ СОСТОЯНИЯ NUM, CAPS И SCROLL LOCK

- В ИНДИКАТОР БЛОКИРОВКИ КЛАВИШИ WINDOWS
- С USB-РАЗЪЕМ КЛАВИАТУРЫ

#### УСТАНОВКА И НАСТРОЙКА КЛАВИАТУРЫ

Подключите USB-разъем клавиатуры (C) к доступному порту USB 2.0 или более современному порту Туре-А своего ПК на базе ОС Windows, Apple Мас или игровой консоли Microsoft Xbox One.\*

\*www.corsair.com/xbox-one-support

#### ПРОГРАММНЫЙ РЕЖИМ

При использовании iCUE клавиатура функционирует в программном режиме и управляется с помощью iCUE.

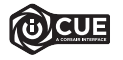

Установите iCUE на ПК под управлением OC Windows для подключения всех совместимых с CORSAIR iCUE продуктов к одному интерфейсу, позволяющему полностью контролировать все компоненты системы: от подсветки до многофункциональных макросов. Скачать iCUE: www.corsair.com/downloads.

#### ВСТРОЕННАЯ ПОДСВЕТКА / ФУНКЦИОНАЛЬНЫЕ ГОРЯЧИЕ КЛАВИШИ

Если iCUE не используется или же не поддерживается устройством, к которому подключена клавиатура, управлять подсветкой клавиатуры можно с помощью приведенных ниже комбинаций клавиш.

| КОМБИНАЦИЯ КЛАВИШ | ЭФФЕКТ ПОДСВЕТКИ                                              |
|-------------------|---------------------------------------------------------------|
| FN + 1            | Спираль                                                       |
| FN + 2            | Дождь                                                         |
| FN + 3            | Волна                                                         |
| FN + 4            | Проблесковый<br>Маячок                                        |
| FN + 5            | Подсветка Клавиатуры<br>(Отдельные Клавиши)                   |
| FN + 6            | Подсветка Клавиатуры<br>(Круги)                               |
| FN + 7            | Пульсация                                                     |
| FN + 8            | Избирательная<br>Подсветка (Клавиши<br>Для Игр Жанра FPS)     |
| FN + 9            | Избирательная<br>Подсветка (Клавиши<br>Для Игр Жанра<br>МОВА) |
| FN + 0            | Статичный                                                     |

| КОМБИНАЦИЯ КЛАВИШ | функция                                                      |
|-------------------|--------------------------------------------------------------|
| FN + F1           | Включение Или<br>Выключение<br>Блокировки Клавиши<br>Windows |
| FN + F3           | Уменьшение Яркости<br>Подсветки                              |
| FN + F4           | Увеличение Яркости<br>Подсветки                              |

| КОМБИНАЦИЯ КЛАВИШ | функция                                                 |
|-------------------|---------------------------------------------------------|
| FN + `            | Сброс К Сохраненному<br>Во Встроенной Памяти<br>Эффекту |
| FN + -            | Уменьшить Скорость<br>Воспроизведения<br>Эффекта*       |
| FN + =            | Увеличить Скорость<br>Воспроизведения<br>Эффекта*       |
| FN + [            | Повернуть<br>Соответствующий<br>Эффекту Узор Влево*     |
| FN + ]            | Повернуть<br>Соответствующий<br>Эффекту Узор Вправо*    |

 Функции поддерживаются только для отдельных эффектов.

| КОМБИНАЦИЯ КЛАВИШ | функция                      |
|-------------------|------------------------------|
| FN + F5           | Выключение Звука             |
| FN + F7           | Уменьшение<br>Громкости      |
| FN + F8           | Увеличение Громкости         |
| FN + F9           | Остановка<br>Воспроизведения |
| FN + F10          | Предыдущая Дорожка           |
| FN + F11          | Воспроизведение/<br>Пауза    |
| FN + F12          | Следующая Дорожка            |

#### ВОЗВРАТ К ЗАВОДСКИМ НАСТРОЙКАМ

Для того чтобы очистить встроенную память, при подключении USB-разъема клавиатуры (C) в течение двух сехунд удерживайте клавишу ESC. После этого клавиатура включится как обычно, ее настройки будут сброшены к заводским.

#### الإضاءة الداخلية / اختصارات الوظائف

يحكن التحكم في تأثيرات إضاءة لوحة المفاتيح من خلال الاختصارات المدمجة أدناه في حالة عدم تشغيل iCUE أو توصيل لوحة المفاتيح بجهاز لا يدعم iCUE.

| الوظيفة                                   | اختصار |
|-------------------------------------------|--------|
| إعادة الضبط إلى التأثير<br>المخزن الداخلي | FN + ` |
| تقليل سرعة التأثير"                       | FN + - |
| زيادة سرعة التأثير"                       | FN + = |
| تدوير التأثير لليسار*                     | FN + [ |
| تدوير التأثير لليمين*                     | FN + ] |

\*الوظائف مدعومة على التأثيرات المختارة.

| الوظيفة            | اختصار   |
|--------------------|----------|
| كتم الصوت          | FN + F5  |
| خفض مستوى الصوت    | FN + F7  |
| رفع مستوى الصوت    | FN + F8  |
| إيقاف التشغيل      | FN + F9  |
| المسار الأخير      | FN + F10 |
| إيقاف / إيقاف مؤقت | FN + F11 |
| المسار التالي      | FN + F12 |

| تأثير الإضاءة                   | اختصار |
|---------------------------------|--------|
| حلزوني                          | FN + 1 |
| أمطار                           | FN + 2 |
| موجة                            | FN + 3 |
| طوارئ                           | FN + 4 |
| إضاءة الكتابة<br>(لكل مفتاح)    | FN + 5 |
| إضاءة الكتابة (تموج)            | FN + 6 |
| نېض                             | FN + 7 |
| إضاءة انتقائية<br>(مفاتيح FPS)  | FN + 8 |
| إضاءة انتقائية<br>(مفاتيح MOBA) | FN + 9 |
| ساكن                            | FN + 0 |
|                                 |        |

| اختصار  | الوظيفة                       |
|---------|-------------------------------|
| FN + F1 | تبديل قفل Win                 |
| FN + F3 | تقليل سطوع الإضاءة<br>الخلفية |
| FN + F4 | زيادة سطوع الإضاءة<br>الخلفية |

#### إعادة ضبط المصنع

لتفريغ الذاكرة المضمنة، اضغط مع الاستمرار على المفتاح ESC أثناء توصيل موصل USB الخاص بلوحة المفاتيح (C)، ثم حرر المفتاح ESC بعد مرور ثانيتين. ستعمل لوحة المفاتيح بعد ذلك بشكل طبيعي وستتم استعادة الضبط إلى الإعدادات الافتراضية للمصنع.

#### التعرف على لوحة المفاتيح

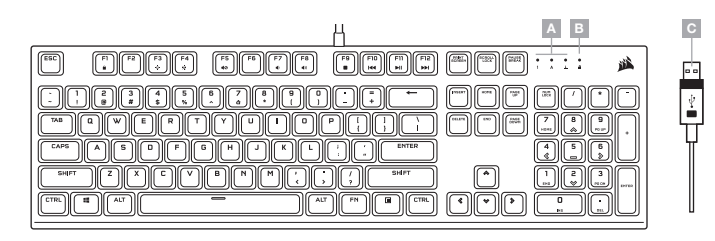

- A مؤشرات NUM وCAPS وSCROLL LOCK A
  - WIN LOCK مؤشر B
  - 🛛 موصل USB للوحة المفاتيح

#### إعداد لوحة المفاتيح

صِل موصل USB الخاص بلوحة المفاتيح (C) بمنفذ SB 2.0 أو منفذ أفضل من النوع A المتاحين على الكمبيوتر الشخصي لديك الذي يعمل بنظام تشغيل Windows أو Apple Mac أو Microsoft Xbox One.

www.corsair.com/xbox-one-support\*

## وضع البرامج

عند تشغيل iCUE، تعمل لوحة المفاتيح في وضع البرامج ويتم التحكم فيها بواسطة iCUE.

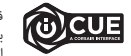

قم بتثبيت برنامج iCUE على جهاز كمبيوتر يعمل بنظام تشغيل Windows لربط كل منتجاتك المتوافقة بيرنامج coRSAR على في واجهة واحدة، وهذا ما عنحك تحكيًا مطلقًا في كل في، بداية من الإضاءة إلى وحدات الماكرو القوية. يكنك تنزيل برنامج iCUE من الموقع الإلكتروني .www.corsair.com/downloads.